Page 1 / 10

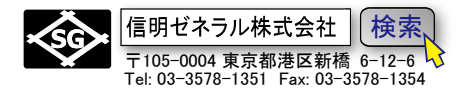

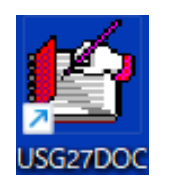

# USG-X から PC に測定結果を転送するには USG27DOC Ver.4 以降が必要です

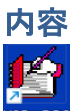

| USG27DOC |                                    | . 1 |
|----------|------------------------------------|-----|
| USG-     | X から PC に測定結果を転送するには               | 1   |
| USB      | ケーブルと CP210x デバイスドライバが必要           | 1   |
| 1.       | USG27DOC ソフトのセットアップ                | 2   |
| 2.       | USG-X とパソコンを USB ケーブルで接続           | 2   |
| 3.       | CP210x VCP デバイスドライバの確認             | 3   |
| 4.       | USG-X 側での操作(USB 接続時)               | 6   |
| 5.       | パソコン側での操作(USG-X)                   | 7   |
| 6.       | Excel へのデータ転送例(USG-X)              | 8   |
| 7.       | USG-27A、USM35XRB には USB 端子がありません 1 | 10  |
| 8.       | USG27doc4 ツールの動作確認環境1              | 10  |
|          |                                    |     |

# USB ケーブルと CP210x デバイスドライバが必要

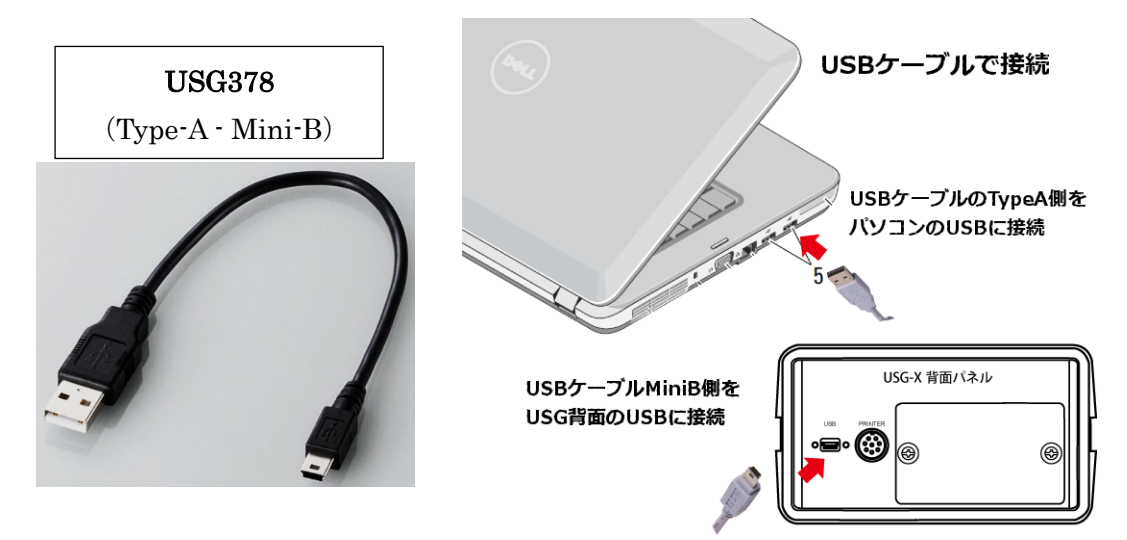

USG-X はパソコン (PC) との高速通信を確立するために、Silicon Labs 社製 CP210 に よる仮想 COM ポートを採用しました。そのため PC に①通信ソフト (USG27DOC) だ けでなく、②CP210x USB - UART ブリッジ仮想 COM ポート (VCP) ドライバのセッ トアップが必要となります。 Page 2 / 10

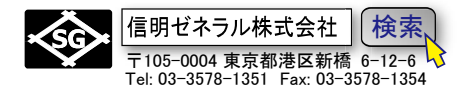

## 1. USG27DOC ソフトのセットアップ

USG-27DOC は信明ゼネラル製のアプリケーションです。ダウンロードページからダウン ロードしてパソコンにインストールします。

<u>sgc-ndt.com/appli/appli\_top.html#USG-X 資料</u>

(\*このリンクが繋がらない時は 信明ゼネラルホームページ → アプリケーション → USG-X と進んでください)

ホームページの下図□部分をクリックしてダウンロードします

| 鉄筋継手部専用探傷器 USG-X                                   |                                                                                                    |        |                               |  |  |  |  |  |
|----------------------------------------------------|----------------------------------------------------------------------------------------------------|--------|-------------------------------|--|--|--|--|--|
| 資料の名称・タイプ 形式 容量 説明                                 |                                                                                                    |        |                               |  |  |  |  |  |
| USG-X技術評価認定                                        | PDF                                                                                                    | 284KB  | 公益社団法人日本鉄筋継手協会殿からの機器技術認定書     |  |  |  |  |  |
| USG-X専用器カタログ                                       | PDF                                                                                                    | 697KB  | USG-X力タログ Web版                |  |  |  |  |  |
| USG-X 検査要領書(圧接部検査)                                 | PDF                                                                                                    | 6.33MB | 管理者等への提出用下書。修正してご利用可能です 圧接継手用 |  |  |  |  |  |
| USG-XWモード(溶接維手)簡易取説                                | PDF                                                                                                    | 533KB  | USG-X 溶接維手探傷時操作手順             |  |  |  |  |  |
| USG-XMモード(機械式維手)簡易取説                               | PDF                                                                                                    | 1.5MB  | USG-X 機械式維手挿入長測定手順            |  |  |  |  |  |
| <u>USG-X/USG-27Aデーク転送ソフト</u><br>(.Netライブラリーを含みません) | (シェアウェア ¥ 3,000.)<br><b>USG-X専用機に記録された測定データを一括でExcel/Wordに転送</b><br>するツールです。ダウンロードしたzipファイル内の[ <b>USG27Doc4.msi</b> ]<br>をダブルクリックするとインスツールが始まります。 <u>補足説明</u><br>振込先: みずほ銀行新橋支店 当座27088 信明ゼネラル株式会社 |        |                               |  |  |  |  |  |

ダウンロードした Zip ファイルを開き、DISK1 フォルダーを「デスクトップ」や「ダ ウンロード」など適切なフォルダーに一時的にコピーし、コピーされた DISK1 フォル ダー内にある USG27Doc41.msi をダブルクリックしてインスツールを開始します。

## 2. USG-X とパソコンを USB ケーブルで接続

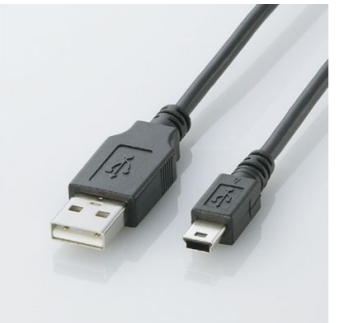

USG-X とパソコンを接続します

**USBA** コネクタオス---**USB** miniB コネクタオス)で 接続します。デジカメ接続などに使用される極めて一 般的な安価なケーブルで価格は 700 円~1500 円程度 です Page 3 / 10

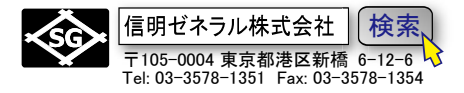

#### 3. <u>CP210x VCP デバイスドライバの確認</u>

通信するためには CP210x VCP デバイスドライバが必要です。このデバイスドライバ がパソコン側にセットアップされていない場合は、

以下のようなコントロールパネル→デバイスマネージャーでの表示がされません

| ✓ 常ポート (COM と LPT)                          |    |
|---------------------------------------------|----|
| Silicon Labs CP210x USB to UART Bridge (COM | 3) |

また、USG27DOCを起動させたときに、

| 🕙 USG-27Aの技術的ご質問は Tel. 0482-24-2151 株式会社日光溶材 梅宮まで 🛛 🗙 🗙                                                                                                    |                                                                              |
|----------------------------------------------------------------------------------------------------|------------------------------------------------------------------------------|
| USG-X<br>USG-X COM3<br>115200 StopBit: 1                                                                                                    | - デバイスドライバがセ<br>ットアップされていた                                                   |
| 通信強制終了 USG-X·一括受信 非破壊検査機器                                                                                                    | い場合は COM3 など<br>とは表示されない。                                                    |
| ご使用方法の詳細を知るには F1 キーを押してヘルブを起動して下さい<br>USG-XとPCをUSBケーブルで接続し、全メモリー内容をエクセルに一括転送します<br>USG-27Aと共通のUSG278ケーブルを使用する場合は機器選択をUSG-27Aにします詳細<br>はヘルブファイルの機器接続の項目を確認して下さい<br>1. USBTypea+MiniB (デジカメ接続用) ケーブルでUSG-XとPCを接続<br>2. 接続する機器タイブとして USG-X を選択<br>3. 使用するPCのシリアルボート (COM番号)が表示されていることを確認<br>4. 通信速度 115200 を確認<br>5. ストップビット 1 を確認<br>7. USG-Xで14 PRTボタン→上矢印ボタンでComputerを選択 | USG-X と接続した状<br>態でこの欄が空白の場<br>合はデバイスドライバ<br>をダウンロードしてセ<br>ットアップする必要が<br>あります |
| 画面かりア Ver.4.01 2016/01/12 readme                                                                                                    |                                                                              |

上記の COM ポート欄が空白の状態になります。ボタンの右端の矢印をクリックし ても有効な RS232C-COM ポートが表示されない場合はデバイスドライバが導入され ていません。USG-X からの通信をパソコンが受信するには COM ポートが必須です。 Page 4 / 10

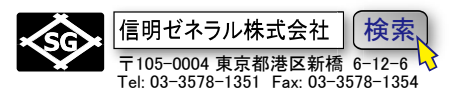

**Silicon Labs** 社ダウンロードページから最新のデバイスドライバを入手します。 <u>CP210x USB - UART ブリッジ VCP ドライバ - Silicon Labs (silabs.com)</u>

(上記がリンク切れの場合は、ネットで cp210x を検索してください)

Windows10/11 では CP210xUniversal Windows Driver が必要です。

| <b>ソフトウェア</b> (10) | <b>ソフトウェア</b> · 10                        | ndows10か11の場合        |
|--------------------|-------------------------------------------|----------------------|
|                    | CP210x Universal Windows Driver           | v11.3.0<br>6/24/2023 |
|                    | CP210x VCP Mac OSX Driver                 | v6.0.2<br>10/27/2021 |
|                    | CP210x Windows Drivers                    | v6.7.6<br>9/4/2020   |
|                    | CP210x Windows Drivers with Serial Enumer | v6.7.6<br>9/4/2020   |
| Windows8 の場合       | CP210x_5x_AppNote_Archive                 | 9/4/2020             |
|                    | Show 5 more ソフトウェア                        |                      |

PC のダウンロードのフォルダーに下記の zip ファイルがダウンロードされます。

| CP210x_Universal_Windows_Driver .zip | 2023/10/17 9:43 | 圧縮 (zip 形式) フォ | 281 KB |
|--------------------------------------|-----------------|----------------|--------|
|--------------------------------------|-----------------|----------------|--------|

ダブルクリックで下記のファイル一覧が表示されますが、このままではセットアップ できません。①デスクトップに新しいフォルダーを新規作成し、②そこにこれをすべてコピーします。

| 🚞 arm                           | ファイル フォルダー       |      |   |
|---------------------------------|------------------|------|---|
| 🛅 arm64                         | ファイル フォルダー       |      |   |
| 🛅 хб4                           | ファイル フォルダー       |      |   |
| 🚞 x86                           | ファイル フォルダー       |      |   |
| CP210x_Universal_Windows_Driver | テキスト ドキュメント      | 9 KB | 無 |
| ilabser.cat                     | セキュリティ カタログ      | 8 KB | 無 |
| 🗟 silabser.inf                  | セットアップ情報         | 3 KB | 無 |
| SLAB_License_Agreement_VCP_Wi   | テキスト ドキュメント      | 4 KB | 無 |
| 🖫 UpdateParam.bat               | Windows バッチ ファイル | 1 KB | 無 |
| UpdateParameters.reg            | 登録エントリ           | 1 KB | 無 |

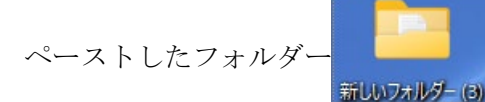

の中の silabser.inf を<mark>右クリック</mark>します

Page 5 / 10

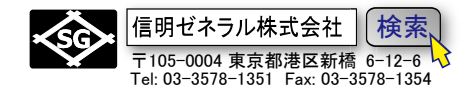

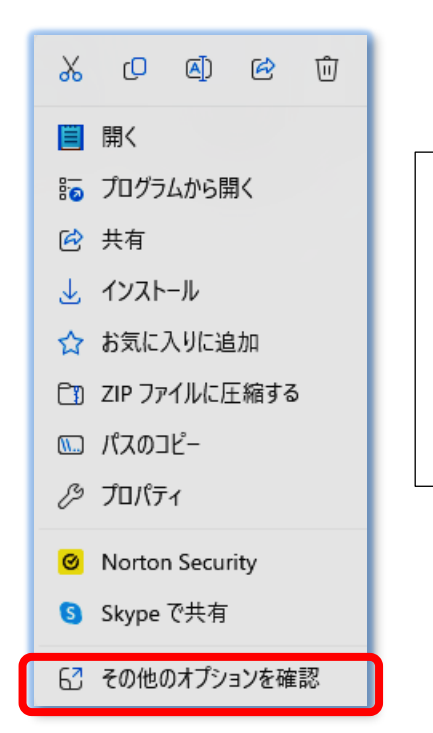

表示される一覧から「**その他のオプションを** 確認」を左クリック。(コピーしたフォルダーで ないと作動しません)

コピーせず、単に Zip ファイルを開いただけの状態で silabser.inf を右クリックしても左図のような画面(そ の他のオプションを確認)が表示されません。 コピーしたフォルダーで行ってください

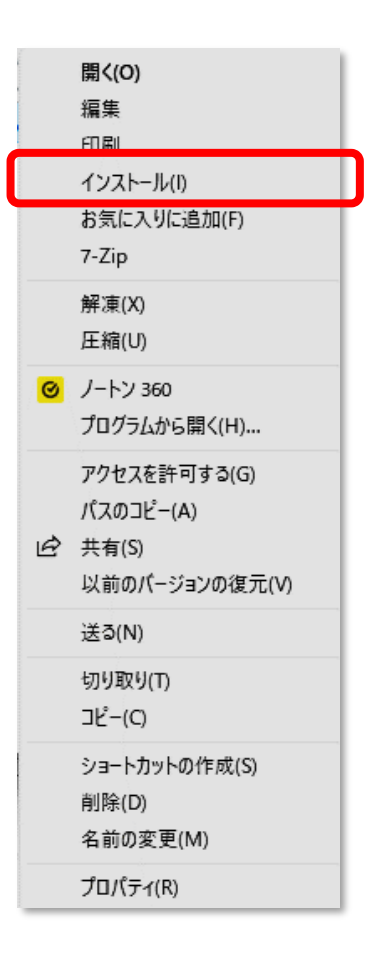

表示される一覧から、インストール を左クリック

インストールをクリックすると、デバイスドライバ がセットアップされます

うまくいかない場合の原因は、ダウンロードした ZIP フ ァイルのまま操作しようとしていることがほとんどです。 ZIP ファイルの中身を一度コピーして、デスクトップ等の 場所にフォルダーを作成して、ここに一度ペースト(貼付) してからでないと機能しません。 Page 6 / 10

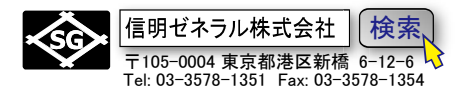

# 4. USG-X 側での操作(USB 接続時)

USB ポートからデータ転送を行うために必要な操作 現在の Rom バージョンでは、PC と USB ケーブルで接続した USG-X の電源が ON にな ってさえいれば、USG-X は PC 側からの送信要求コマンドを受け付けるようになります。 USG-X 側での特別な操作は不要です。

手順と USG-X の表示は以下のようになります。

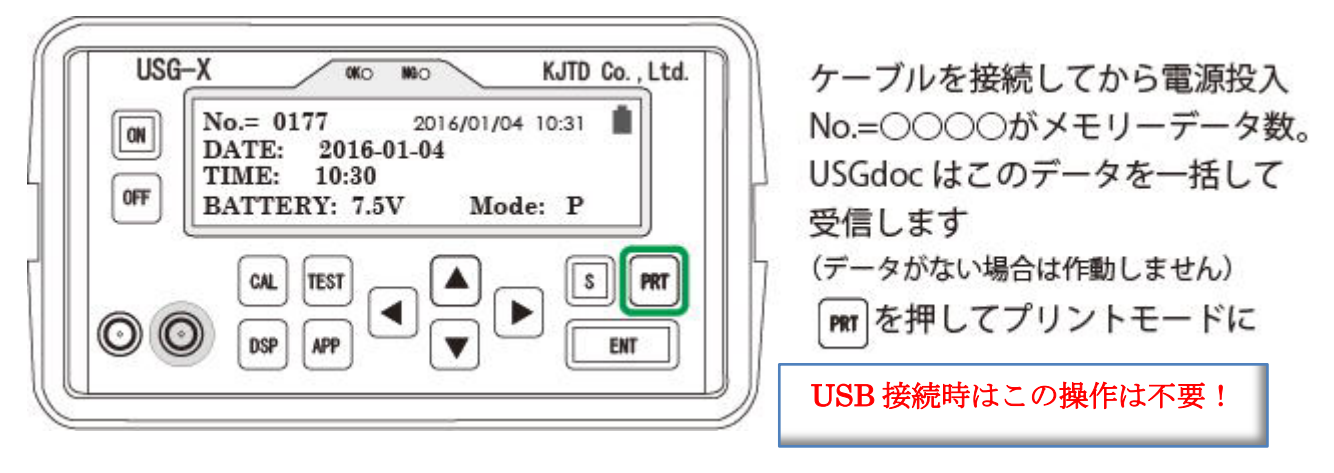

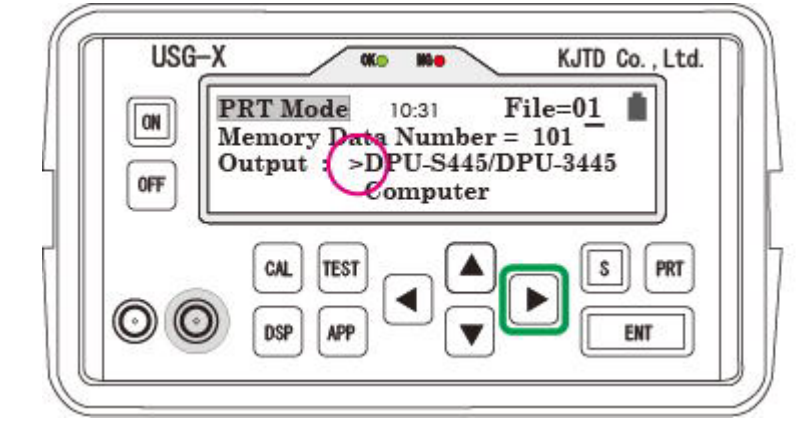

左図の状態では出力先として DPU プリンタを選択しています ▶ を押して下線カーソルを Output 先に移動

USB 接続時はこの操作は不要!

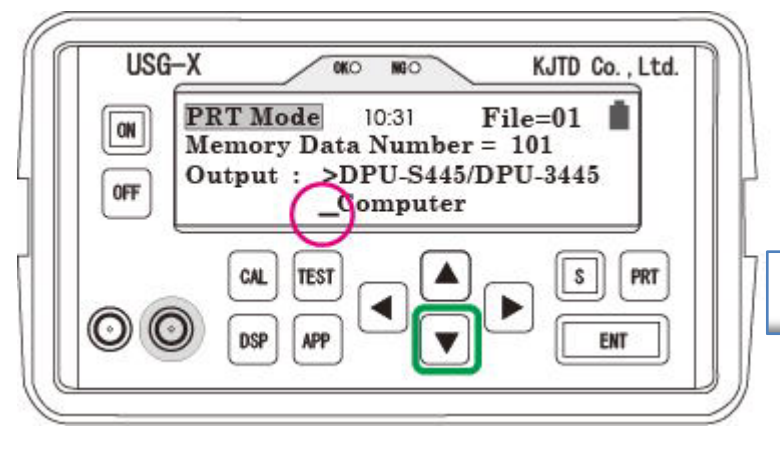

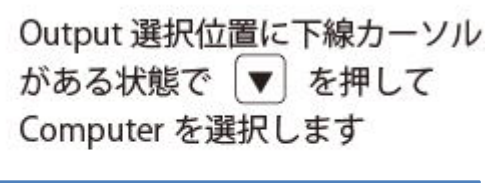

USB 接続時はこの操作は不要!

Page 7 / 10

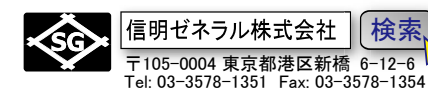

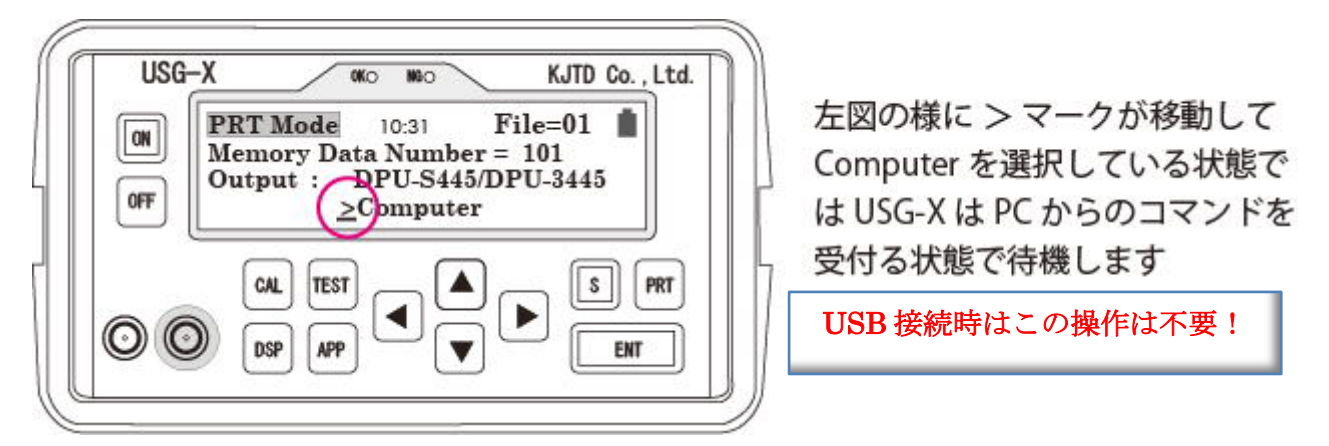

USG-X の電源が ON で USB 接続されていることを確認して、パソコン側(USG27doc) からデータ転送要求を行います

# 5. パソコン側での操作(USG-X)

接続機器として、USG-X、USG-27A、USM35X-RB 等を「RS232C 通信設定」のコンボボ ックスで選択できます。USG-X を選択すると下図の画面表示となります。下図では COM ポート番号が 4 となっていますが、PC の接続状態によっては COM3、COM5・・・等の番 号で表示されることがあります

| 🛃 USG27doc Ver.4.2 (USG-X Ver.3.0対応                                                                                                    | 版)                                                               | ?                         | ×           |
|----------------------------------------------------------------------------------------------------|------------------------------------------------------------------|---------------------------|-------------|
| USG-X                                                                                                    | RS232C通信設定                                                       |                           |             |
| ODG A                                                                                                    | USG-X 🗸                                                          | COM4                      | $\sim$      |
|                                                                                                    | 115200 ~                                                         | StopBit: 1                | $\sim$      |
|                                                                                                    |                                                                  | ーUSBデーター                  |             |
|                                                                                                    |                                                                  | Word出力                    | <u>b</u>    |
|                                                                                                    |                                                                  | Excel出;                   | <u>ħ</u>    |
| 通信武制终了                                                                                                    | 1                                                                | 非破壊検到                     | 查機器         |
|                                                                                                    |                                                                  | <u>溶接材料</u>               | · <u>ガス</u> |
| ご使用方法の詳細を知るには F1 キー:                                                                                                    | を押してヘルブを起動し                                                      | て下さい                      | -           |
| USG-XとPCをUSBケーブルで接続し、全:                                                                                                    | メモリ内容をPCIこ一括転                                                    | 送します                      |             |
| USG-27Aと共通のUSG278ケーブルを使用<br>詳細はヘルプファイルの機器接続の項目<br>1. USBTypeA-MiniB(デジカメ接続用)<br>2. 接続する機器タイプとして USG-X<br>3. 使用するPCのシリアルボート(COM番<br>4. 通信速度」15200 を確認 | する場合は機器選択をU<br>目を確認して下さい<br>ケーブルでUSG-XとPCを<br>を選択<br>号)が表示されているこ | ISG-27AIこしま<br>接続<br>とを確認 | ्र          |
| <ul> <li>5. ストップビット 「を確認<br/>7. USG-Xでは PRTボタン→右矢印ボタ)</li> </ul>                                                                                     | ン→上矢印ボタンでComp                                                    | outerを選択                  |             |
|                                                                                                    |                                                                  |                           |             |
|                                                                                                    |                                                                  |                           |             |
| 画面クリア                                                                                                    | Ver.4.2                                                          | 2017/10/16                | Help        |

Page 8 / 10

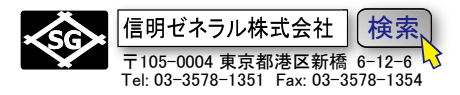

USG-XがPCとUSBケーブルで接続され、電源ONの状態であれば通常はCOM3等の表 示がされます。COM ポートコンボボックスが空欄で、かつ選択不能な場合は、USG-X の 電源とケーブルの接続を確認して、USG27A doc を一度終了し、再起動します。(これは USG27Adoc が起動時に Windows で利用可能な COM ポート検出を行う仕様のためです)

| 🛃 USG27doc Ver.4.2 (USG-X Ver.3.0対応版)                                     | ? >                             | < |
|---------------------------------------------------------------------------|---------------------------------|---|
| USG-X                                                                     | S232C通信設定                       |   |
|                                                                           | USG-X V COM4 V                  |   |
|                                                                           | 115200 v StopBit: 1 v           |   |
|                                                                           | USBデータ                          |   |
|                                                                           | Word出力                          |   |
|                                                                           | Excel出力                         | J |
|                                                                           | 非破壊検査機器                         |   |
| 2.曲信短制終了                                                                  | <u>溶接材料・ガス</u>                  |   |
| ご使用方法の詳細を知るには F1 キーを押                                                     | してヘルプを起動して下さい                   | h |
| USG-XとPCをUSBケーブルで接続し、全メモ                                                  | リ内容をPCIこー括転送します                 |   |
| USG-27Aと共通のUSG278ケーブルを使用する<br>詳細はヘルプファイルの機器接続の項目を                         | 5場合は機器選択をUSG-27Aにします<br>確認して下さい |   |
| 1. USBTypeA-MiniB(デジカメ接続用)ケー<br>2. 接続する機器タイプとして USG-X 参調                  | ーブルでUSG-XとPCを接続<br>曜祝           |   |
| <ol> <li>3. 使用するPCのシリアルボート(COM番号);</li> <li>4. 通信速度 115200 を確認</li> </ol> | が表示されていることを確認                   |   |
| <ol> <li>5. ストップビット 1 を確認</li> <li>7. USG-Xでは PBTボタン→右矢印ボタン→</li> </ol>   | ・ト矢印ボタンでComputerを選択             |   |
|                                                                           |                                 |   |
|                                                                           |                                 |   |
| 画面クリア                                                                     | Ver.4.2 2017/10/16 Help         |   |

上記の状態を確認し、PC 画面で Word 出力 もしくは Excel 出力 のボタンをクリックす ると USG-X は File1~15 の全データの出力を始めます。

データの送信内容は画面のテキストボックスにリアルタイム表示され、進行状況は画面左 下側にバー表示されます。

\*USG-Xの電源がONであればデータ転送が可能です。USG-X側の操作は不要です。

## 6. Excel へのデータ転送例(USG-X)

ファイル転送が終了すると、USG27Doc はエクセルを起動して、Sheet1~Sheet15 に書き 込みを行います。データが記録されていない File 番号に対応する Sheet は白紙になります。 記録されている File のみ書き込みがなされます。

機械式継手の挿入長測定データがある場合には、Sheet11~Sheet15に書き込まれます。

<sup>\*</sup>Word へのデータ転送は、Sheet ではなくひとつながりの文書として出力されます。 \*PC にデータ転送する場合には Excel もしくは Word が必須です。これらのソフトが PC にインストール されていない場合にはデータ転送できません。

Page 9 / 10

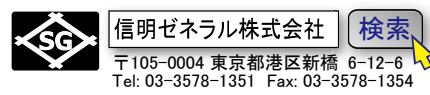

| X  |               | <b>5</b> • (? - ;                            | 5<br>    | B       | ook1     | - Exc          | el         | _1          | ?            | <b>A</b> - | - 0     | ×    |
|----|---------------|----------------------------------------------|----------|---------|----------|----------------|------------|-------------|--------------|------------|---------|------|
| 77 | アイル           | ホーム挿入ペ                                       | -94      | 数式 ラ    | -9       | 校閲             | 表          | 示 AC        | R [ <i>f</i> | 4          | *       |      |
| 1  |               | δ 🛕 :                                        | =        | %       | 1        | 条件的            | tき書        | 式▼          | 2012<br>2012 |            | *       |      |
| 貼  | 山<br>0付け<br>× | <ul> <li>ブラオント 首</li> <li>ブラオント 首</li> </ul> | 置<br>▼   | 数値<br>▼ |          | テーブル           | 626<br>791 | に書式<br>(ル * | 設定▼          | セル         | 編集<br>▼ |      |
| クリ | ップボート         | s <sub>19</sub>                              |          |         |          |                | スタ         | 化           | 10           |            |         | ~    |
|    | 4             |                                              | ~        |         | £        | N/             |            |             |              |            |         |      |
| A  | 1.            |                                              | <u> </u> | × .     | Jx       |                |            |             |              |            |         | ~    |
| 4  | A             | B                                            | С        | D       | E        | FG             | H          | I           | 3            | K          | L       |      |
| 1  |               | 2011                                         |          |         |          |                |            |             |              | USG-X      |         |      |
| 3  | 工事名:          |                                              |          |         |          |                |            |             |              |            |         |      |
| 4  | 試験日時          | : 15.12.25 17:32 - 15                        | 12.25 1  | 7:50    |          |                |            |             |              |            |         |      |
| 5  | 試験対象          | 101:波驗数:101                                  | 不合林      | 各数:5    | 不良導      | Z: 5.0%        |            |             |              | 1          | 1       |      |
| 6  |               |                                              |          | T LURA  |          |                |            |             |              |            |         |      |
| 7  | 以下試験          | 開発相違ありません。                                   | . ŧ      | 里 試験者   | <b>:</b> |                |            |             |              | -          |         |      |
| 8  | 77414         | 품문: 1                                        |          |         |          |                | -          |             |              | -          |         |      |
| 10 | 番号            | 試驗位置                                         | 合否       | 鉄筋径     | 基進       | 差              | 2          | 香いル         | 合否差          | 年月日        | 時間      |      |
| 11 | 0001          | AA000AA000-001                               | OK       | D25     | 29       | + 24           | =          | 53          | <-6dB        | 15.12.25   | 17:32   |      |
| 12 | 0002          | AA000AA000-002                               | OK       | D25     | 29       | + 24           | =          | 53          | -3dB         | 15.12.25   | 17:32   |      |
| 13 | 0003          | AA000AA000-003                               | OK       | D25     | 29       | + 24           | =          | 53          | <-6dB        | 15.12.25   | 17:33   |      |
| 14 | 0004          | AA000AA000-004                               | OK       | D25     | 29       | + 24           | =          | 53          | -5dB         | 15.12.25   | 17:33   |      |
| 15 |               | AAUUAAUUHUB                                  | UK       | D25     | 29       | + 24           | -          | 53          | < -6dB       | 15.12.25   | 17:33   |      |
| 16 | 0007          | AA000AA000-007                               | OK       | D25     | 23       | + 24           | -          | 53          | < -6dB       | 1512.25    | 17:33   |      |
| 18 | 0008          | AA000AA000-008                               | OK       | D25     | 29       | + 24           | -          | 53          | < -6dB       | 15.12.25   | 17:33   |      |
| 19 | 0009          | AA000AA000-009                               | OK       | D25     | 29       | + 24           | =          | 53          | <-6dB        | 15.12.25   | 17:33   |      |
| 20 | 0010          | AA000AA000-01 0                              | OK       | D25     | 29       | + 24           | =          | 53          | <-6dB        | 15.12.25   | 17:33   |      |
| 21 | 0011          | AA000AA000-011                               | OK       | D25     | 29       | + 24           | =          | 53          | <-6dB        | 15.12.25   | 17:33   |      |
| 22 | 0012          | AA000AA000-012                               | OK       | D25     | 29       | + 24           | =          | 53          | -4dB         | 15.12.25   | 17:34   |      |
| 23 | 0013          | AA000AA000-013                               | OK       | D25     | 29       | + 24           | -          | 53          | -40B         | 15.12.25   | 17:34   |      |
| 24 | 0015          | AA000AA000-014                               | OK       | D25     | 29       | + 24           | -          | 53          | <-6dB        | 1512.25    | 17:34   |      |
| 26 | 0016          | AA000AA000-016                               | NG       | D25     | 29       | + 24           | =          | 53          | +9dB         | 15.12.25   | 17:34   |      |
| 27 | 0017          | AA000AA000-017                               | NG       | D25     | 29       | + 24           | =          | 53          | +8dB         | 15.12.25   | 17:34   |      |
| 28 | 0018          | AA000AA000-018                               | OK       | D25     | 29       | + 24           | =          | 53          | <6dB         | 15.12.25   | 17:35   |      |
| 29 | 0019          | AA000AA000-019                               | OK       | D25     | 29       | + 24           | =          | 53          | <-6dB        | 15.12.25   | 17:35   |      |
| 30 | 0020          | AAUUUAAUUU+020                               | OK       | D25     | 29       | + 24           | -          | 53<br>53    | < -6dB       | 1512.25    | 17:35   | +    |
| 32 | 0022          | AA000AA000-022                               | OK       | D25     | 29       | + 24           | -          | 53          | < -6dB       | 15.12.25   | 17:35   |      |
| 33 | 0023          | AA000AA000-023                               | OK       | D25     | 29       | + 24           | =*         | 53          | <-6dB        | 15.12.25   | 17:35   |      |
| 34 | 0024          | AA000AA000-024                               | OK       | D25     | 29       | + 24           | =          | 53          | <6dB         | 15.12.25   | 17:35   |      |
| 35 | 0025          | AA000AA000-025                               | OK       | D25     | 29       | + 24           | =          | 53          | <6dB         | 15.12.25   | 17:35   |      |
| 36 | 0026          | AA000AA000-026                               | OK       | D25     | 29       | + 24           | =          | 53          | <-6dB        | 15.12.25   | 17:35   |      |
| 37 | 0027          | AAUUUAAUUU-027                               | OK       | D/25    | 29       | + 24           |            | 53<br>53    | -3dB         | 15.12.25   | 17:36   |      |
| 38 | 0029          | AA000AA000-029                               | NG       | D25     | 29       | + 24           | -          | 53          | +7dB         | 15.12.25   | 17:36   |      |
| 40 | 0030          | AA000AA000-030                               | OK       | D25     | 29       | + 24           | =*         | 53          | <-6dB        | 15.12.25   | 17:36   |      |
| 41 | 0031          | AA000AA000-031                               | OK       | D25     | 29       | + 24           | =          | 53          | <-6dB        | 15.12.25   | 17:36   |      |
| 42 | 0032          | AA000AA000-032                               | OK       | D25     | 29       | + 24           | =          | 53          | <-6dB        | 15.12.25   | 17:36   |      |
| 43 |               | APP                                          |          | D25     | 28       | + 24           | =          | 52          | <-6dB        | 15.12.25   | 17:37   |      |
| AA | 1183          | AATTIAATTIHT33                               | TIK      | 1225    | 30       | +1 94          | 1=1        | h4          | < -fidB      | 151225     | 17:38   |      |
|    | 9 K           | 1 2                                          | 3 3      | 3 4     | 1        | ( <del>+</del> | )          | E           |              |            |         | •    |
|    |               |                                              |          |         |          | <b></b>        | III        | 1           | 1            |            | 1 7     | 0.07 |

USG Doc ソフトは、エクセルを起動し書き込みを行いますが、書き込み終了後はその制御 を放棄します。必要なエクセルファイルに名前を付けて保存する作業等はユーザー様がエ クセルやワードの中で行っていただく必要があります。 Page 10 / 10

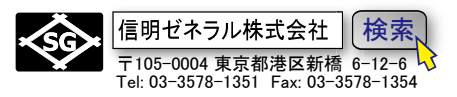

# 7. USG-27A、USM35XRB には USB 端子がありません

USG-X は USB 端子からデータ出力が可能ですが、旧タイプの USG-27A でご使用になる 場合は、USG-27A の背面パネルには USB 端子が装備されていませんので、Printer 端子か らプリンター用のデータを受け取り、PC 用のフォーマットに変換する必要があります。 USG278PC 接続ケーブルと USB-シリアルコンバーターが別途必要です。

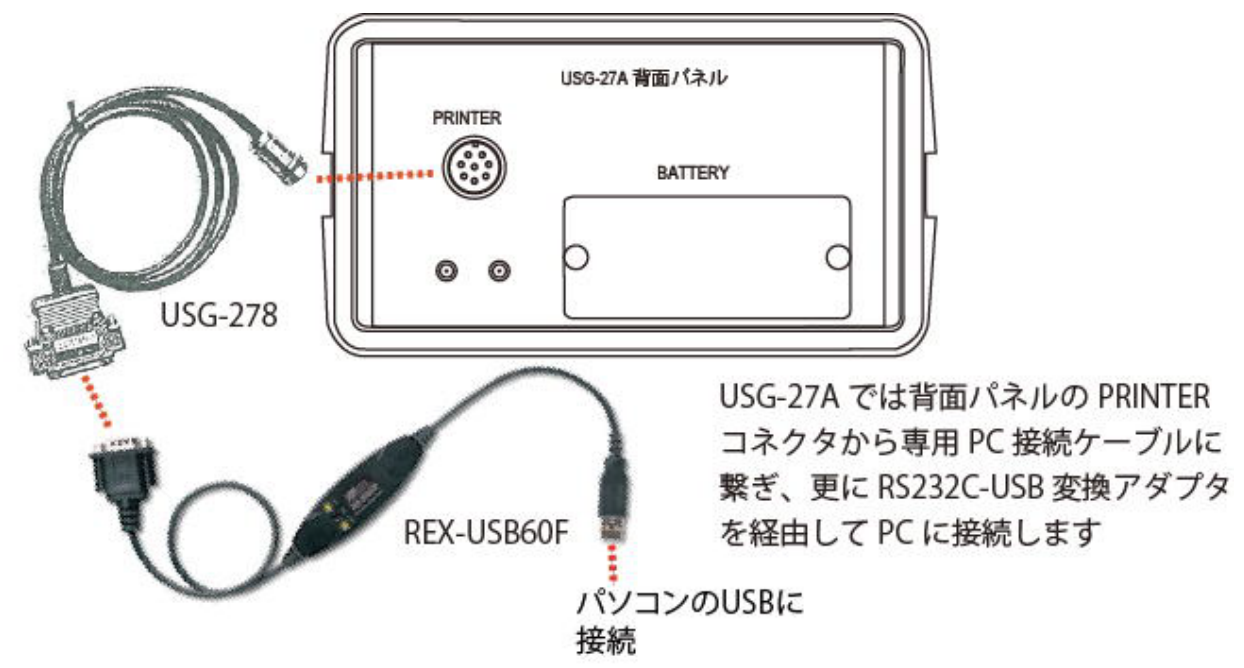

これらの詳細については、USG-27A、USM35X-RBの資料をご参照ください。

## 8. <u>USG27doc4 ツールの動作確認環境</u>

- OS: Windows10、Windows11 (64bit 及び 32bit)
- Excel Word 2013 以降版 (64bit 及び 32bit)

\*USG27doc4 は USG-X 内の全測定結果(データファイル)を USB 端子(Mini-B)から PC の USB 端子を経由して、Excel もしくは Word に 115200bps で一括転送することに限定し たソフトです。